# Creating REST APIs based on SQL statements

#### IBM Db2 for i and integrated web services integration

By Nadir Amra, IBM Software Engineer Published 01 June 2016 (updated 05 May 2024)

**Abstract:** You may already be using an integrated web services server to expose ILE programs and service programs as RESTful web services. This tutorial introduces a powerful new feature of the integrated web services server – the ability to deploy SQL statements as RESTful web services.

# Introduction

For many years now the integrated web services for IBM i has focused on giving IBM i customers the ability to expose Integrated Language Environment (ILE) programs and service programs as REST and SOAP APIs (also known as web services). Using the HTTP Web Administration GUI interface and with a few clicks of the mouse button, you magically have an API that is based on a program or service program that may be written in RPG, Cobol, or C, and even command language (CL)!

In the latest release of the IBM i operating system (as of August 2019), IBM i 7.4, this same interface can now be used to deploy SQL statements as Representational State Transfer (REST) APIs, enabling IBM® Db2® to act as a RESTful service provider.

In this tutorial, we take you through the steps of deploying SQL statements as REST APIs.

# Prerequisites

This section lists the software prerequisites and the prior knowledge that you need to possess to create REST APIs using SQL statements.

#### Software

To get all the PTFs required by the integrated web services server in support of REST, you will need to load the latest HTTP Group PTF. The IBM Support web page <u>IBM i Group</u> <u>PTFs with level</u> lists the HTTP group PTFs for each of the supported releases of the IBM i operating system.

**Note**: The steps in this article were performed on IBM i 7.3. Panels may look different if you are on an older or newer release. And if you are on an older release, some features discussed in this article may be unsupported on that release.

# Assumptions

Before reading this tutorial, you need to read "<u>Part 1: Building a REST service with</u> <u>integrated web services server for IBM i</u>" in order to have a basic understanding of the REST principles and the terminology used. You should also be familiar with the fundamental concepts of JavaScript Object Notation (JSON) and XML.

# The RESTful application

The example we use in this discussion is a sample Student Registration Application (SRA). This example is used to show how an ILE service program is exposed as a REST API in the tutorial "<u>Part 3: Building a REST service with integrated web services server</u> for IBM i". In this tutorial, we use the same database file to demonstrate how we can achieve the same functionality but without a service program as the interface to the database file.

The student registration management functions we want to provide in this sample SRA application must enable you to:

#### IBM i – Integrated Web Services

- Register new students
- Edit registered student information
- List registered students
- Get information about a student
- Remove student registrations

The only object we have is the database file, STUDENTDB, where student records are stored.

# Things to get done before deployment

When deploying a RESTful web service, you should have answers to the following questions at the bare minimum:

- 1. How do I want the URIs to look like?
- 2. What HTTP methods will the resource support?
- 3. What incoming content types should be supported?
- 4. What type of data should be returned?
- 5. What SQL statements should be used to implement the APIs?

Table 2 shows a summary of the mappings that we want between HTTP methods and Uniform Resource Identifiers (URIs) for the SRA.

| HTTP method | URI                                           | Description                       |
|-------------|-----------------------------------------------|-----------------------------------|
| GET         | /context-root/students                        | Returns all student registrations |
| GET         | /context-root/students/{id}                   | Returns student registration      |
| POST        | /context-root/students                        | Registers a new student           |
| PUT         | /context-root/students                        | Updates registered student        |
| DELETE      | / <i>context-root</i> /students/{ <i>id</i> } | Removes registered student        |

#### Table 2. HTTP method and URI mappings

**Note**: The default *context-root* for an integrated web services server is /web/services. The context root for a server can be changed.

For each of the URI mappings, we need to identify the SQL statements that will be used and to associate a procedure identifier with the SQL statement. You need this information when deploying services based on SQL statements. Table 3 shows a summary of the mappings that we want between URI and SQL statements for the SRA.

| URI                                           | Procedure<br>identifier | SQL statement           |
|-----------------------------------------------|-------------------------|-------------------------|
| /context-root/students                        | GETALL                  | SELECT * from STUDENTDB |
| / <i>context-root</i> /students/{ <i>id</i> } | GETBYID                 | SELECT * from STUDENTDB |

#### Table 3. URI mapping to SQL mappings

|                                               |        | WHERE "studentID" = ?      |
|-----------------------------------------------|--------|----------------------------|
| /context-root/students                        | ADD    | INSERT INTO STUDENTDB      |
|                                               |        | ("studentID", "firstName", |
|                                               |        | "lastName", "gender")      |
|                                               |        | VALUES(?,?,?,?)            |
| /context-root/students                        | UPDATE | UPDATE STUDENTDB SET       |
|                                               |        | "firstName" = ?,           |
|                                               |        | "lastName" = ?,            |
|                                               |        | "gender" = ?               |
|                                               |        | WHERE "studentID" = ?      |
| / <i>context-root</i> /students/{ <i>id</i> } | REMOVE | DELETE FROM STUDENTDB      |
|                                               |        | WHERE "studentID" = ?      |

# What you need

The example REST API developed in this tutorial assumes a database of student registrations and focuses on allowing you to retrieve, add, delete, and update these student registrations using normal REST conventions.

# Step 1. Set up the application database file

In this example, the STUDENTDB DB file will be created in the STUDENTS library. If you have done the steps in part 2 of the series of articles, you can skip this step. To create the library, issue the following CL command:

CRTLIB STUDENTS

To create the table, issue the following SQL command:

```
CREATE TABLE STUDENTS/STUDENTDB
("studentID" FOR COLUMN studentID CHAR (9) NOT NULL,
"firstName" FOR COLUMN firstName CHAR (50) NOT NULL,
"lastName" FOR COLUMN lastName CHAR (50) NOT NULL,
"gender" FOR COLUMN gender CHAR (10) NOT NULL,
PRIMARY KEY ( studentID ))
RCDFMT studentr
```

To populate the table with sample student registration data, issue the following SQL command:

You must ensure that the user profile that will be running the service has authority to the library and database file. In this example we will be using the default user profile for the server, QWSERVICE. So, issue the following CL command:

CHGAUT OBJ('/qsys.lib/students.lib/studentdb.file') USER(QWSERVICE) DTAAUT(\*RWX)

# Step 2. Create the integrated web services server

To deploy an ILE program object as a REST service, you need to have an integrated web services server created, and it must be version 2.6 or later. If you have one already created, you can skip this section. If you need to create one, see "<u>Part 2: Building a REST</u> service with integrated web services server for IBM i" to learn how to create a server.

# Step 3. Deploy the SQL statements as a RESTful web service

Now we deploy the SQL statements that make up the SRA as a RESTful web service.

#### Step 3-1. Deploy SQL statements as a web service

Click the **Deploy New Service** wizard link that is in the navigation bar. You should see the page in Figure 1.

#### Figure 1. Deploy web service – step 1

| IBM Web Administration for i<br>Setup Manage Advanced   Re                                           | lated Links                                                                                                    | Welcome                               | e AMRA              |  |  |  |
|----------------------------------------------------------------------------------------------------|----------------------------------------------------------------------------------------------------|---------------------------------------|---------------------|--|--|--|
| All Servers   HTTP Servers Appl                                                                      | ication Servers Installations                                                                                                    |                                       |                     |  |  |  |
| 🛚 Running 🔃 🔲 💋 Server: 🛛                                                                            | VSERVICE - V2.6 (web service                                                                                                    | es) 🗸                                 |                     |  |  |  |
| Common Tasks and Wizards                                                                             | WSERVICE > Manage Deployed                                                                                                    | Services > Deploy New Service         |                     |  |  |  |
| <ul> <li>✓ Web Services</li> <li>⑦ Deploy New Service</li> <li>안 Manage Deployed Services</li> </ul> | Deploy New Service<br>Specify Web service type - Ste                                                                                                    | p 1 of 8                              |                     |  |  |  |
| <ul> <li>Server Properties</li> <li>Properties</li> <li>View HTTP Servers</li> </ul>                 | Welcome to the Deploy New Service wizard. This wizard helps you create Web services using IBM i objects and data. A SOAP-based Web service<br>component with a well-defined interface that describes a set of operations that are accessible over the internet and exchange XML messages that a<br>A REST-based Web service exposes resources, where client requests are handled by resource methods and the format of messages that are excha |                                       |                     |  |  |  |
| Security                                                                                             | itself. 😮                                                                                                    | itself. 2                             |                     |  |  |  |
| 면 Logging<br>면 View Logs<br>J <sup>3</sup> View Create Summary                                       | Specify Web service type: REST<br>Specify Web service implement                                                                                                    | r v 2<br>entation:                    |                     |  |  |  |
| ▼ Tools                                                                                              | OILE program object as                                                                                                    | a Web service                         |                     |  |  |  |
| P Create Certificate                                                                                 | Specify database prop                                                                                                    | perties that will be used to pocess S | s SQL statements: 📀 |  |  |  |
| ് Manage Certificates<br>് Create Keystore                                                           | Database system:                                                                                                    | localhost                             | or v                |  |  |  |
|                                                                                                    | Default schema:                                                                                                    | students                              | or v                |  |  |  |
|                                                                                                    | Naming convention:                                                                                                    | *SQL ~                                |                     |  |  |  |
|                                                                                                    | Library list:                                                                                                    | *LIBL                                 |                     |  |  |  |
|                                                                                                    |                                                                                                    |                                       |                     |  |  |  |

This page gives you the option to either deploy a SOAP or REST web service, and to choose whether the web service will be based on an ILE program/service program or SQL statements. When you select **SQL as a Web service**, the wizard shows a page requiring various database properties that must be set.

By default, the database system that processes the SQL statements is the local host (the system hosting the integrated web services server). You can specify a remote system if the database files reside on a remote server.

In this example, we have specified the default schema to be **students**. The system uses the default SQL schema to resolve unqualified names in the SQL statements. For example, in the statement SELECT \* FROM MYTABLE, the system looks only in the default SQL schema for MYTABLE. The following conditions apply, depending on whether the naming convention is set to \*SQL (SQL naming) or \*SYS (system naming):

- For SQL naming, if \*LIBL is specified for default schema, then the first or second entry (whichever is not \*LIBL) in the library list becomes the default schema. If the first and second entry in the library list is \*LIBL, then the user profile becomes the default schema.
- For system naming, if \*LIBL is specified for default schema, no default SQL schema is set, and the system uses the specified libraries in the library list to search for unqualified names.

You can specify the following naming convention to use when referring to tables:

- \*SQL indicates that SQL naming (as in **schema.table**) should be used.
- \*SYS indicates that system naming (as in **schema/table**) should be used.

Finally, you may specify one or more libraries that you want to add to or replace the library list of the server job. The system uses the specified libraries to resolve unqualified stored procedure names, and stored procedures use them to resolve unqualified names. To specify multiple libraries, use commas or spaces to separate individual entries. You can use \*LIBL as a placeholder for the current library list of the server job.

Click **Next** at the bottom of the page.

### Step 3-2. Specify a name for the resource (web service)

Now we need to give the web service (that is, the resource) a meaningful service name and description. The resource name has been changed to **students** (see Figure 2).

#### Figure 2. Deploy web service – step 2

| IBM Web Administration for i<br>Setup Manage Advanced   Re                                                      | lated Links                                                                                                    |  |  |  |
|----------------------------------------------------------------------------------------------------|----------------------------------------------------------------------------------------------------|--|--|--|
| All Servers   HTTP Servers Appl                                                                                 | ication Servers Installations                                                                                                    |  |  |  |
| 💩 Running 🔃 🖸 🗭 Server: 🚺                                                                                       | VSERVICE - V2.6 (web services)                                                                                                    |  |  |  |
| Common Tasks and Wizards                                                                                        | WSERVICE > Manage Deployed Services > Deploy New Service                                                                                                    |  |  |  |
| <ul> <li>✓ Web Services</li> <li><sup>1</sup> Deploy New Service</li> <li>⊡ Manage Deployed Services</li> </ul> | Deploy New Service<br>Specify Name for Service - Step 2 of 8                                                                                                    |  |  |  |
| <ul> <li>▼ Server Properties</li> <li>B Properties</li> <li>B View HTTP Servers</li> </ul>                      | The Web service to be externalized is a resource, the URI path template identifies matching patterns for incoming HTTP requests. The path is re a simple string or one or more template parameters that can contain regular expressions to further restrict what is allowed. |  |  |  |
| B Security                                                                                                    | Resource name: students                                                                                                    |  |  |  |
| ը Logging<br>ኮ View Logs                                                                                        | Service description: SQL                                                                                                    |  |  |  |
| ് View Create Summary                                                                                           | URI path template: // e.g. /temperature, /temperature/(temp:\d+)                                                                                                    |  |  |  |
| ▼ Tools                                                                                                    |                                                                                                    |  |  |  |

You can set a URI path template for the resource. For this example, we do not need to specify anything because the path to the resource after changing the resource name is what we want:

/context-root/students

Click **Next** at the bottom of the page.

#### Step 3-3. Specify security constraint

The security constraint limits who can access the web service. To protect the web service, an authentication method other than \*NONE needs to be specified (see Figure 3). If the web service is protected and roles have been defined, you will have the option to indicate what roles are authorized to the web service. If roles have not been defined, then all authenticated users are allowed access to the web service.

#### Figure 3. Deploy web service – step 3

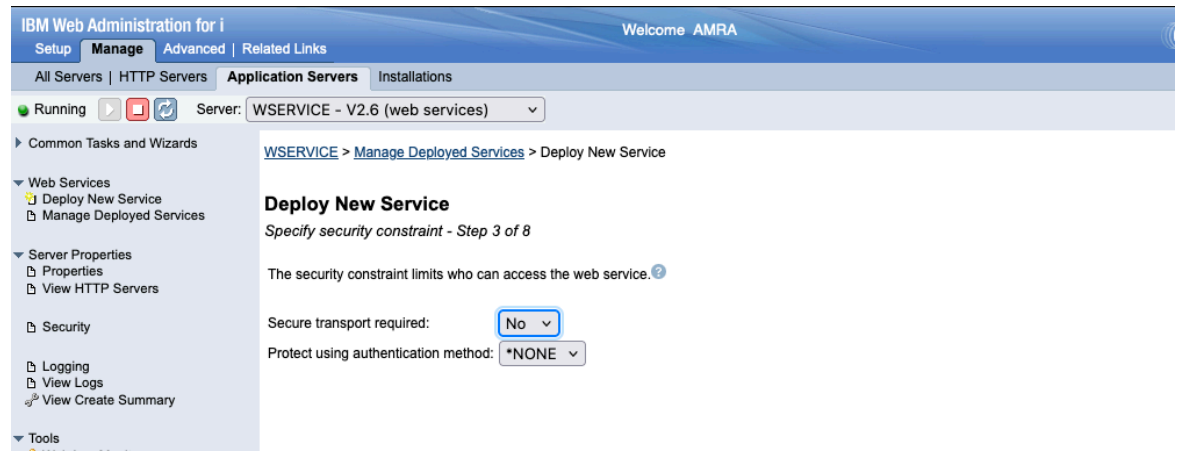

The security constraint panel is beyond the scope of this article. We accept the default values and click on the **Next** button at bottom of form.

#### Step 3-4. Specify SQL statements

The wizard shows a page that allows you to add SQL statements (see Figure 4). SQL statements are associated with a procedure so you also have to specify a meaningful procedure name (because it will be used as an identifier when returning result sets in response to a client request).

#### Figure 4. Deploy web service – step 4

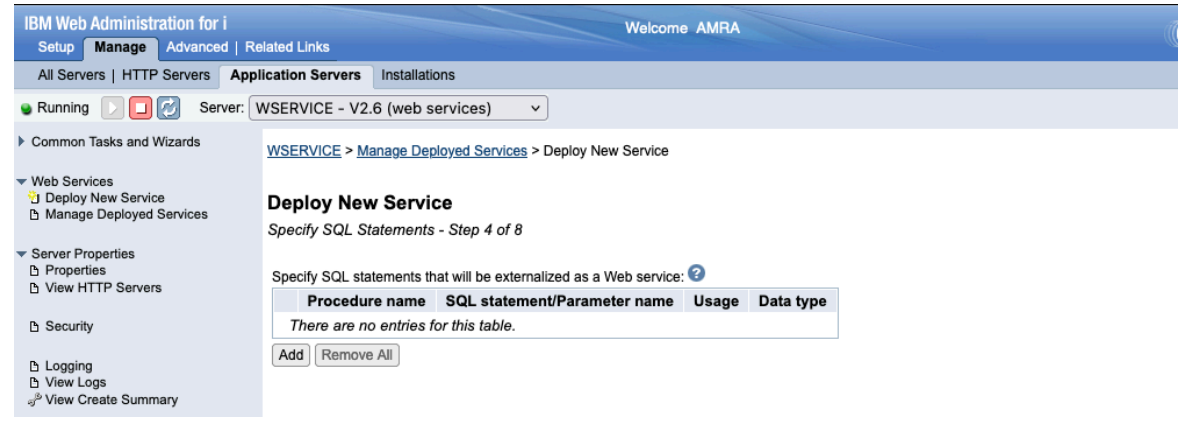

Click **Add** to add a SQL statement. Figure 5 shows the page after we added the SQL statement for removing a student record.

| IBM Web Administration for i                                                               | Welcome AMRA                                                         |                                                          |                                           |       |           |  |  |
|--------------------------------------------------------------------------------------------|----------------------------------------------------------------------|----------------------------------------------------------|-------------------------------------------|-------|-----------|--|--|
| Setup Manage Advanced   Re                                                                 | Setup Manage Advanced   Related Links                                |                                                          |                                           |       |           |  |  |
| All Servers   HTTP Servers Appl                                                            | All Servers   HTTP Servers Application Servers Installations         |                                                          |                                           |       |           |  |  |
| Running D D Server: WSERVICE - V2.6 (web services)                                         |                                                                      |                                                          |                                           |       |           |  |  |
| Common Tasks and Wizards                                                                   | WSERVICE > M                                                         | WSERVICE > Manage Deployed Services > Deploy New Service |                                           |       |           |  |  |
| ✓ Web Services<br><sup>™</sup> Deploy New Service<br><sup>™</sup> Manage Deployed Services | Deploy New Service<br>Specify SQL Statements - Step 4 of 8           |                                                          |                                           |       |           |  |  |
| Server Properties     Properties     Normal HTTP Servers                                   | Specify SQL statements that will be externalized as a Web service: 2 |                                                          |                                           |       |           |  |  |
| I view HTTP Servers                                                                        | Proce                                                                | dure name                                                | SQL statement/Parameter name              | Usage | Data type |  |  |
| Security                                                                                   | REMO                                                                 | OVE                                                      | DELETE FROM STUDENTDB WHERE STUDENTID = ? |       |           |  |  |
| Ph Logging                                                                                 |                                                                      |                                                          | PARM00001                                 | input | CHAR      |  |  |
| B View Logs                                                                                | Add Remov                                                            | Add Remove All                                           |                                           |       |           |  |  |

In Figure 5, we specify REMOVE for procedure name and the SQL statement to be used to remove a record from the database. Notice that we use a parameter marker for student ID that will be removed. When you click **Continue** after adding the SQL statement, the page will display a parameter corresponding to the parameter marker. You can (and should) change the identifier associated with the parameter by selecting the SQL statement. You want to change the parameter identifier for parameters if the identifier is going to be part of the HTTP payload of the client request (payloads are normally associated with the POST or PUT HTTP methods).

In Figure 6, you can see the rest of the SQL statements. Note that the parameter identifiers have been changed for all the SQL statements.

Figure 6. Deploy web service – step 4 (all SQL statements added)

| IBM Web Administration for i Welcome AMRA                                                                                  |                                                    |            |                       |                                                                                      |        |           |
|----------------------------------------------------------------------------------------------------|----------------------------------------------------|------------|-----------------------|--------------------------------------------------------------------------------------|--------|-----------|
|                                                                                                    | All Servers   HTTP Servers App                     | lication S | Servers Installations |                                                                                      |        |           |
|                                                                                                    | 💩 Running 🔃 🔲 🧭 Server: 🕅                          | WSERVI     | CE - V2.6 (web serv   | vices)                                                                               |        |           |
| Common Tasks and Wizards  Web Services  Deploy New Service  Specify SQL Statements - Step 4 of 8  Manage Deployed Services |                                                    |            |                       |                                                                                      |        |           |
|                                                                                                    | <ul> <li>Server Properties</li> </ul>              | Specity    | Procedure name        | SOL statement/Parameter name                                                         | lleago | Data type |
|                                                                                                    | Properties                                         |            | REMOVE                | DELETE FROM STUDENTDB WHERE STUDENTID = ?                                            | Usaye  | Data type |
|                                                                                                    | I view HTTP Servers                                |            |                       | studentID                                                                            | input  | CHAR      |
|                                                                                                    | B Security                                         |            | UPDATE                | UPDATE STUDENTDB SET firstName = ?, lastName = ?,<br>gender = ? WHERE studentID = ?  | mput   | OTAR      |
|                                                                                                    | B Logging<br>B View Logs                           |            |                       | firstName                                                                            | input  | CHAR      |
|                                                                                                    | P View Create Summary                              |            |                       | lastName                                                                             | input  | CHAR      |
|                                                                                                    |                                                    |            |                       | gender                                                                               | input  | CHAR      |
|                                                                                                    | <ul> <li>Iools</li> <li>Web Log Monitor</li> </ul> |            |                       | studentID                                                                            | input  | CHAR      |
|                                                                                                    | ് vee Log workton                                  |            | ADD                   | INSERT INTO STUDENTDB<br>(studentID, firstName, lastName, gender)<br>VALUES(?,?,?,?) |        |           |
|                                                                                                    | ം <sup>ട്</sup> Create Keystore                    |            |                       | studentID                                                                            | input  | CHAR      |
|                                                                                                    |                                                    |            |                       | firstName                                                                            | input  | CHAR      |
|                                                                                                    |                                                    |            |                       | lastName                                                                             | input  | CHAR      |
|                                                                                                    |                                                    |            |                       | gender                                                                               | input  | CHAR      |
|                                                                                                    |                                                    |            | GETBYID               | SELECT * FROM STUDENTDB WHERE studentID = ?                                          |        |           |
|                                                                                                    |                                                    |            |                       | studentID                                                                            | input  | CHAR      |
|                                                                                                    |                                                    |            | GETALL                | SELECT * FROM STUDENTDB                                                              |        |           |

After adding all the SQL statements, click Next.

#### Step 3-5. Specify SQL information

Procedures contain SQL statements. For each procedure, you must specify how the output from SQL statements is to be handled.

The first procedure to be processed is REMOVE.

#### Figure 7. Deploy web service – step 5 (REMOVE)

| IBM Web Administration for i<br>Setup Manage Advanced   Re                                           | elated Links                                           | Welcome AMRA                                                                                    |
|----------------------------------------------------------------------------------------------------|--------------------------------------------------------|-------------------------------------------------------------------------------------------------|
| All Servers   HTTP Servers Appl                                                                      | ication Servers Installations                          |                                                                                                 |
| 🛯 Running 🚺 🔲 💋 Server: 🚺                                                                            | WSERVICE - V2.6 (web services)                         |                                                                                                 |
| Common Tasks and Wizards                                                                             | WSERVICE > Manage Deployed Se                          | rvices > Deploy New Service                                                                     |
| <ul> <li>✓ Web Services</li> <li>☑ Deploy New Service</li> <li>☑ Manage Deployed Services</li> </ul> | Deploy New Service<br>Specify SQL Information - Step 5 | 5 of 8                                                                                          |
| <ul> <li>Server Properties</li> <li>Properties</li> <li>View HTTP Servers</li> </ul>                 | Customize how each procedure will sets.: ?             | process SQL statements. For query statements, this includes the type of result sets that may be |
| B Security                                                                                           | Procedure name:                                        |                                                                                                 |
| டு Logging<br>டு View Logs<br>ூ <sup>9</sup> View Create Summary                                     | SQL statement:                                         | Multi-row result set                                                                            |
| ▼ Tools                                                                                              | Trim mode for output fields:                           | Trailing V                                                                                      |
| ್ರ <sup>®</sup> Create Certificate                                                                   | SQL state information in response:                     | On errors Y                                                                                     |
| ് Create Keystore                                                                                    | Treat warnings as SQL Errors:                          | Yes v 2                                                                                         |
|                                                                                                    | User-defined error message:                            |                                                                                                 |
|                                                                                                    |                                                        | 3                                                                                               |
|                                                                                                    | HTTP status code on SQL success                        | 500 or v                                                                                        |

Looking at Figure 7, you can find that:

- We have taken the default value for including SQL state information in response (1), which is only if the SQL operation fails to run successfully.
- We have also taken the default value for treating SQL warnings as errors (2). This option only applies to SQL warnings related to getting DB connections, preparing SQL statements, and running the SQL statements. If a warning happens in any of these cases, it will be treated as a SQL error.
- We have indicated that a 204 (No Content) HTTP status code (3) is to be returned on a SQL statement that has run successfully. We have taken the default HTTP status code of 500 (Server Error) if the SQL operation fails to run successfully.

Click Next to process the UPDATE procedure (shown in Figure 8).

#### Figure 8. Deploy web service – step 5 (UPDATE)

| IBM Web Administration for i<br>Setup Manage Advanced   Re                                                | elated Links                                                                 |                                 |                                              | Welcome A                      | MRA                                                      |
|----------------------------------------------------------------------------------------------------|------------------------------------------------------------------------------|---------------------------------|----------------------------------------------|--------------------------------|----------------------------------------------------------|
| All Servers   HTTP Servers App                                                                            | lication Servers Install                                                     | lations                         |                                              |                                |                                                          |
| 🖌 Running 📄 🔲 💋 Server: 🚺                                                                                 | WSERVICE - V2.6 (web                                                         | o services)                     | ~                                            |                                |                                                          |
| Common Tasks and Wizards                                                                                  | WSERVICE > Manage D                                                          | Deployed Ser                    | vices > Deploy New                           | Service                        |                                                          |
| <ul> <li>✓ Web Services</li> <li>☆ Deploy New Service</li> <li>☆ Manage Deployed Services</li> </ul>      | Deploy New Ser<br>Specify SQL Informati                                      | vice<br>ion - Step 5            | of 8                                         |                                |                                                          |
| <ul> <li>Server Properties</li> <li>Properties</li> <li>View HTTP Servers</li> </ul>                      | Customize how each prosets.: ?                                               | ocedure will p                  | process SQL statem                           | ents. For que                  | ry statements, this includes the type of result sets the |
| B Security<br>B Logging<br>B View Logs<br>⊲ <sup>p</sup> View Create Summary                              | Procedure name:<br>SQL Statement:                                            |                                 | UPDATE<br>UPDATE STUDENT<br>gender = ? WHERE | DB SET firstN<br>studentID = ? | lame = ?, lastName = ?,                                  |
| ▼ Tools                                                                                                   | SQL result type:<br>Trim mode for output fie                                 | elds:                           | Multi-row result<br>Trailing v               | set v                          |                                                          |
| എ <sup>9</sup> Create Certificate<br>എ <sup>9</sup> Manage Certificates<br>എ <sup>9</sup> Create Keystore | SQL state information in<br>Treat warnings as SQL<br>User-defined error mess | n response:<br>Errors:<br>sage: | On errors v<br>Yes v                         |                                |                                                          |
|                                                                                                    |                                                                              |                                 |                                              |                                | _ 1                                                      |
|                                                                                                    | HTTP status code on S                                                        | QL success:                     | 204                                          | or                             | × 1                                                      |
|                                                                                                    | HTTP status code on Se                                                       | QL failure:                     | 500                                          | or                             | ~                                                        |

Looking at Figure 8, you will find that we have taken the default values for the fields except for where we have indicated that a 204 (No Content) HTTP status code (1) is to be returned on a SQL statement that has run successfully.

Click Next to process the ADD procedure (Figure 9).

#### Figure 9. Deploy web service – step 5 (ADD)

| IBM Web Administration for i Welcome AMRA<br>Setup Manage Advanced   Related Links                                                                     |                                                                                                    |  |  |  |
|----------------------------------------------------------------------------------------------------|----------------------------------------------------------------------------------------------------|--|--|--|
| cation Servers Installations                                                                                                    |                                                                                                    |  |  |  |
| SERVICE - V2.6 (web services)                                                                                                    |                                                                                                    |  |  |  |
| WSERVICE > Manage Deployed Se                                                                                                    | arvices > Deploy New Service                                                                                                    |  |  |  |
| Deploy New Service<br>Specify SQL Information - Step 5                                                                                                 | 5 of 8                                                                                                    |  |  |  |
| Customize how each procedure will sets.:                                                                                                    | I process SQL statements. For query statements, this includes the type of result sets                                                                                                    |  |  |  |
| Procedure name:<br>SQL Statement:                                                                                                    | ADD<br>INSERT INTO STUDENTDB<br>(studentID, firstName, lastName, gender)<br>VALUES(?,?,?,?)                                                                                                    |  |  |  |
| SQL result type:<br>Trim mode for output fields:<br>SQL state information in response:<br>Treat warnings as SQL Errors:<br>User-defined error message: | Multi-row result set v<br>Trailing v<br>On errors v<br>Yes v                                                                                                    |  |  |  |
| HTTP status code on SQL success:                                                                                                    | 201 or V                                                                                                    |  |  |  |
|                                                                                                    | ated Links Cation Servers Installations SERVICE - V2.6 (web services WSERVICE > Manage Deployed Se Deploy New Service Specify SQL Information - Step 8 Customize how each procedure wil sets.: Procedure name: SQL Statement: SQL result type: Trim mode for output fields: SQL state information in response: Treat warnings as SQL Errors: User-defined error message: HTTP status code on SQL success HTTP status code on SQL failure: |  |  |  |

Looking at Figure 9, you will find that we have taken the default values for the fields except for where we have indicated that a 201 (Created) HTTP status code (1) is to be returned on a SQL statement that has run successfully.

Click Next to process the GETBYID procedure (Figure 10).

#### Figure 10. Deploy web service – step 5 (GETBYID)

| IBM Web Administration for i<br>Setup Manage Advanced   Re                                                        | elated Links                                                                                      | Welcome AMRA                                                                            |
|----------------------------------------------------------------------------------------------------|---------------------------------------------------------------------------------------------------|-----------------------------------------------------------------------------------------|
| All Servers   HTTP Servers App                                                                                    | lication Servers Installations                                                                    |                                                                                         |
| 🗣 Running 🔃 🔲 🗭 Server: 🚺                                                                                         | WSERVICE - V2.6 (web services                                                                     | s <mark>) v</mark>                                                                      |
| Common Tasks and Wizards                                                                                          | WSERVICE > Manage Deployed S                                                                      | ervices > Deploy New Service                                                            |
| ✓ Web Services ♂ Deploy New Service ♂ Manage Deployed Services                                                    | Deploy New Service<br>Specify SQL Information - Step                                              | 5 of 8                                                                                  |
| Server Properties     Properties     View HTTP Servers                                                            | Customize how each procedure w sets.:                                                             | ill process SQL statements. For query statements, this includes the type of result set: |
| <ul> <li>B Security</li> <li>B Logging</li> <li>B View Logs</li> <li>P<sup>3</sup> View Create Summary</li> </ul> | Procedure name:<br>SQL Statement:<br>SQL result type:                                             | GETBYID<br>SELECT * FROM STUDENTDB WHERE studentID = ?<br>Single-row result set v 1     |
| <ul> <li>Tools</li> <li>Web Log Monitor</li> </ul>                                                                | Trim mode for output fields:                                                                      | Trailing ~ 2                                                                            |
| ళ్లే Create Certificate<br>ళో Manage Certificates<br>ళో Create Keystore                                           | SQL state information in response<br>Treat warnings as SQL Errors:<br>User-defined error message: | · On errors ·<br>Yes ·                                                                  |
|                                                                                                    | HTTP status code on SQL succes<br>HTTP status code on SQL failure:                                | s: 200 or v 3<br>500 or v                                                               |

Looking at Figure 10, you can find that:

- The SQL operation returns a single-row result set (1). This ensures that the response returned is not an array of objects, but a single object. If you wanted the response to return an array of objects, you would specify a multi-row result set. Note that if you specify a single-row result set, then only one row will be returned, even in the case where the result set has multiple rows.
- The default trim mode (2) for output character fields is to remove trailing blanks from fields. You also have the option to remove leading blanks, both leading and trailing blanks, and to not remove blanks. Using the trim function within the SQL statement will perform better than setting this option to a value other than None (not to remove blanks).
- We have taken the default values for HTTP status codes (3): 200 (OK) for success and 500 (Server Error) for failure.

Click **Next** to process the GETALL procedure (Figure 11).

#### Figure 11. Deploy web service – step 5 (GETALL)

| IBM Web Administration for i<br>Setup Manage Advanced   Re                                                | Velcome AMRA                                                                                      |                                                                                                    |  |  |  |
|----------------------------------------------------------------------------------------------------|---------------------------------------------------------------------------------------------------|----------------------------------------------------------------------------------------------------|--|--|--|
| All Servers   HTTP Servers App                                                                            | lication Servers Installations                                                                    |                                                                                                    |  |  |  |
| Server:                                                                                                   | WSERVICE - V2.6 (web service                                                                      | s) v                                                                                                |  |  |  |
| Common Tasks and Wizards                                                                                  | WSERVICE > Manage Deployed S                                                                      | Services > Deploy New Service                                                                       |  |  |  |
| <ul> <li>✓ Web Services</li> <li>☑ Deploy New Service</li> <li>☑ Manage Deployed Services</li> </ul>      | Deploy New Service<br>Specify SQL Information - Step                                              | 5 of 8                                                                                              |  |  |  |
| <ul> <li>▼ Server Properties</li> <li>△ Properties</li> <li>△ View HTTP Servers</li> </ul>                | Customize how each procedure w sets.:                                                             | vill process SQL statements. For query statements, this includes the type of result sets that may b |  |  |  |
| B Security<br>B Logging<br>B View Logs<br>g <sup>b</sup> View Create Summary                              | Procedure name:<br>SQL Statement:<br>SQL result type:                                             | GETALL<br>SELECT * FROM STUDENTDB<br>Multi-row result set v 1                                       |  |  |  |
| <ul> <li>Tools</li> <li>Web Log Monitor</li> </ul>                                                        | Trim mode for output fields:                                                                      | Trailing v                                                                                          |  |  |  |
| ൃ <sup>p</sup> Create Certificate<br>എ <sup>5</sup> Manage Certificates<br>എ <sup>5</sup> Create Keystore | SQL state information in response<br>Treat warnings as SQL Errors:<br>User-defined error message: | X On errors V<br>Yes V                                                                              |  |  |  |
|                                                                                                    | HTTP status code on SQL succes<br>HTTP status code on SQL failure:                                | s: 200 or > 2<br>500 or >                                                                           |  |  |  |

Looking at Figure 11, you can find that:

- The SQL operation returns a multi-row result set (1). This ensures that the response returned is an array of objects.
- We have taken the default values for HTTP status codes (2): 200 (OK) for success and 500 (Server Error) for failure.

At this point, we are done with setting SQL-related information for each procedure. Click **Next**.

#### Step 3-6. Specify resource method information

Before discussing this step, it is a good idea to summarize the REST information for the RESTful application that is to be deployed. Table 4 summarizes REST information for each of the resource methods (that is, procedures) of the SRA.

| REMOVE | URL          | /context-root/students/{id} |
|--------|--------------|-----------------------------|
|        | Method       | DELETE                      |
|        | Request body | None                        |
|        | Returns      | 204 No content              |
|        |              | 500 Server error            |
| UPDATE | URL          | /context-root/students      |
|        | Method       | PUT                         |
|        | Request body | JSON                        |
|        | Returns      | 204 No content              |

#### Table 4. REST information for each procedure

|         |              | 500 Server error            |
|---------|--------------|-----------------------------|
| ADD     | URL          | /context-root/students      |
|         | Method       | POST                        |
|         | Request body | JSON                        |
|         | Returns      | 201 Created                 |
|         |              | 500 Server error            |
| GETBYID | URL          | /context-root/students/{id} |
|         | Method       | GET                         |
|         | Request body | None                        |
|         | Returns      | 200 OK and JSON             |
|         |              | 500 Server error            |
| GETALL  | URL          | /context-root/students      |
|         | Method       | GET                         |
|         | Request body | None                        |
|         | Returns      | 200 OK and JSON             |
|         |              | 500 server error            |

First procedure to be processed is the REMOVE procedure.

#### Figure 12. Deploy web service – step 6 (REMOVE)

| Setup       Manage       Advanced       Related Links         All Servers       HTTP Servers       Application Servers       Installations         I Servers       HTTP Servers       Application Servers       Installations         I Running       Image       Server:       WSERVICE - V2.6 (web services) ~         Common Tasks and Wizards       WSERVICE > Manage Deployed Services > Deploy New Service         Image       Deploy New Service       Deploy New Service         Image       Deploy New Service       Security         Image       Procedures are mapped to resource methods. Each resource method needs to be defined to handle client requests by mapping an HTTP resource         Image       Procedure name:       REMOVE         URI path template for resource:       /         Image       Procedure name:       REMOVE         URI path template for method:       DELETE ~       1         URI path template for method:       //(id)       0r                                                                                                    | IBM Web Administration for i                                                                                               | Welcome AMRA                                          |                                       |                   |                              |                       |
|----------------------------------------------------------------------------------------------------|----------------------------------------------------------------------------------------------------|-------------------------------------------------------|---------------------------------------|-------------------|------------------------------|-----------------------|
| All Servers       HTTP Servers       Application Servers       Installations            Running         Common Tasks and Wizards           WSERVICE - V2.6 (web services)               Common Tasks and Wizards           WSERVICE > Manage Deployed Services > Deploy New Service               Web Services           Deploy New Service           Deploy New Service           Deploy New Service             Server Properties           Deroedures are mapped to resource methods. Each resource method needs to be defined to handle client requests by mapping an HTTP re             Security           Procedure name:         REMOVE           REMOVE             Logging           Procedure name:           REMOVE             View Create Summary           URl path template for resource:           // (id)             Value           URl path template for method:           // (id)             Web Logs           URl path template for method:           // (id)             Web Log Monitor           Allowed input media types:           // SON             Web Log Monitor           Allowed input media types:                                                                                                    | Setup Manage Advanced   Re                                                                                                 | lated Links                                           |                                       |                   |                              |                       |
| <ul> <li>Runnin Server: WSERVICE - V2.6 (web services) </li> <li>Common Tasks and Wizards</li> <li>WSERVICE &gt; Manage Deployed Services &gt; Deploy New Service</li> <li>Web Services</li> <li>Deploy New Service</li> <li>Manage Deployed Services</li> <li>Security</li> <li>Security</li> <li>Logging</li> <li>View Logs</li> <li>WRITP Request method:</li> <li>DELETE 1</li> <li>Intro request summary</li> <li>View Logs</li> <li>Web Log Monitor</li> <li>Create Certificate</li> <li>Certificates</li> <li>Certificates</li> <li>Certificate summary</li> <li>Certificate for input wrapper element:</li> <li>REMOVE Identifier for output wrapper element:</li> <li>REMOVEInput or </li> </ul>                                                                                                    | All Servers   HTTP Servers Appl                                                                                            | ication Servers Installations                         |                                       |                   |                              |                       |
| Common Tasks and Wizards       WSERVICE > Manage Deployed Services > Deploy New Service         Web Services       Deploy New Service         Deploy New Service       Deploy New Service         Server Properties       Specify Resource Method Information - Step 6 of 8         Procedures are mapped to resource methods. Each resource method needs to be defined to handle client requests by mapping an HTTP resource         Deging       Procedure name:       REMOVE         URI path template for resource:       /         View Logs       URI path template for method:         y <sup>®</sup> View Create Summary       URI path template for method:         IntTP header information:       INONE         Allowed input media types:       *ALL         y <sup>®</sup> Create Certificate       Allowed input media types:         y <sup>®</sup> Create Keystore       Identifier for input wrapper element:         Returned output media types:       *JSON         y <sup>®</sup> Create Certificate       Returned output media types:         y <sup>®</sup> Create Certificate       Returned output media types:         y <sup>®</sup> Create Certificates       Returned output media types:         y <sup>®</sup> Create Certificates       Returned output wrapper element:         Returned output wrapper element:       REMOVEResult       or v         Identifier for output wrapper element:       REMOVEResult <td>🛚 Running 🕞 🔲 🧭 Server: 🛛</td> <td>VSERVICE - V2.6 (web services)</td> <td><b>v</b></td> <td></td> <td></td> <td></td>                                                                                                    | 🛚 Running 🕞 🔲 🧭 Server: 🛛                                                                                                  | VSERVICE - V2.6 (web services)                        | <b>v</b>                              |                   |                              |                       |
| Web Services       Deploy New Service<br>Deploy New Services       Specify Resource Method Information - Step 6 of 8         Server Properties<br>Deproperties       Procedures are mapped to resource methods. Each resource method needs to be defined to handle client requests by mapping an HTTP resource         D Security       Procedure name:       REMOVE<br>URI path template for resource:         D Logging<br>Deplog New Create Summary       URI path template for method:         ✓ Tools       URI path template for method:         ✓ Web Log Monitor       Allowed input media types:         * Joon Allowed input media types:       * JSON         * Allowed input media types:       * JSON         * Montifier for output wrapper element:       REMOVEResult                                                                                                    | Common Tasks and Wizards                                                                                                   | WSERVICE > Manage Deployed Serv                       | vices > Deploy New Service            |                   |                              |                       |
| <ul> <li>Server Properties</li> <li>Procedures are mapped to resource methods. Each resource method needs to be defined to handle client requests by mapping an HTTP n</li> <li>Security</li> <li>Procedure name: REMOVE</li> <li>URI path template for resource: /</li> <li>DELETE &lt;</li> <li>Multiplate for method:</li> <li>DELETE &lt;</li> <li>URI path template for method:</li> <li>MURI path template for method:</li> <li>Multiplate for method:</li> <li>Multiplate for method:</li> <li>Mu</li></ul>                                                                                                    | <ul> <li>✓ Web Services</li> <li><sup>3</sup> Deploy New Service</li> <li><sup>b</sup> Manage Deployed Services</li> </ul> | Deploy New Service                                    | tion - Sten 6 of 8                    |                   |                              |                       |
| b Security Procedure name: REMOVE   URl path template for resource: /   b View Logs HTTP request method:   y <sup>b</sup> View Create Summary URl path template for method:   /(id) 2 or ~   Tools HTTP header information:   y <sup>b</sup> Create Certificates Allowed input media types:   y <sup>b</sup> Create Keystore Allowed input media types:   y <sup>b</sup> Create Keystore identifier for input wrapper element:   REMOVE REMOVE                                                                                                    | <ul> <li>✓ Server Properties</li> <li>△ Properties</li> <li>△ View HTTP Servers</li> </ul>                                 | Procedures are mapped to resource r                   | methods. Each resource method needs t | o be defined to h | nandle client requests by ma | pping an HTTP request |
| b Logging       HTTP request method:       DELETE          b View Logs       URi path template for method:       //(id) 2         voids       URi path template for method:       //(id) 2         voids       Web Log Monitor       *NONE         voide Log Monitor       Allowed input media types:       *ALL         voide Certificates       Allowed input media types:       *JSON         videntifier for input wrapper element:       REMOVEInput       or v         Identifier for output wrapper element:       REMOVEResult       or v                                                                                                    | ₿ Security                                                                                                    | Procedure name:<br>URI path template for resource:    | REMOVE                                |                   |                              |                       |
| ▼ Tools       HTTP header information:       Image: Control of the second second seco                                                                                          | 면 Logging<br>면 View Logs<br>공 <sup>®</sup> View Create Summary                                                             | HTTP request method:<br>URI path template for method: | DELETE V                              | . 🗸               |                              |                       |
| <sup>ab</sup> Create Certificate <sup>ab</sup> Manage Certificates <sup>ab</sup> Create Keystore <sup>ab</sup> Create Keystore <sup>b</sup> Create Keystore <sup>b</sup> Create Keystore <sup>b</sup> Create Keystore <sup>b</sup> Create Keystore <sup>b</sup> Create Keystore <sup>b</sup> Create Keystore <sup>b</sup> Create Keystore <sup>b</sup> Create Keystore <sup>b</sup> Create Keystore <sup>b</sup> Create Keystore <sup>b</sup> Create Keystore <sup>b</sup> Create Keystore <sup>b</sup> Create Keystore <sup>c</sup> Create Keystore <sup>c</sup> Create Keysto | ▼ Tools                                                                                                    | HTTP header information:                              | *NONE                                 |                   | li.                          |                       |
| J <sup>b</sup> Manage Certificates       Returned output media types:       •JSON       3       •         J <sup>b</sup> Create Keystore       Identifier for input wrapper element:       REMOVEInput       or •         Identifier for output wrapper element:       REMOVEResult       or •                                                                                                    | ್ರಿ Create Certificate                                                                                                    | Allowed input media types:                            | *ALL or                               | · •               |                              |                       |
| Identifier for input wrapper element: REMOVEInput or  Identifier for output wrapper element: REMOVEResult or                                                                                                    | ം Manage Certificates<br>എ Create Keystore                                                                                 | Returned output media types:                          | *JSON 3 v                             |                   |                              |                       |
| Identifier for output wrapper element: REMOVEResult or v                                                                                                    |                                                                                                    | Identifier for input wrapper element:                 | REMOVEInput or                        | . •               |                              |                       |
|                                                                                                    |                                                                                                    | Identifier for output wrapper element:                | REMOVEResult or                       | . •               |                              |                       |
| Wrap input parameters                                                                                                    |                                                                                                    | Wrap input parameters                                 |                                       |                   |                              |                       |
| Input parameter mappings:                                                                                                    |                                                                                                    | Input parameter mappings:                             |                                       |                   |                              |                       |
| Parameter name Data type Input source 4 Identifier Default Value                                                                                                    |                                                                                                    | Parameter name Data typ                               | be Input source 4                     | Identifier        | Default Va                   | lue                   |
| studentiD CHAR •PATH_PARAM v id v •NONE or v                                                                                                    |                                                                                                    | studentID CHAR                                        | *PATH_PARAM ~                         | id 🗸              | *NONE                        | or v                  |

Looking at Figure 12, you can find that:

- The HTTP request method (1) is set to DELETE.
- Recall from Table 3 that the URI has the following format: /context-root/students/{id}

That is, the student identifier information is passed in as part of the URI. So, we specify a URI path template (2) so that any HTTP DELETE request that matches the URI is passed to the REMOVE procedure.

- There is no entity body returned by the procedure. However, we needed to specify a value and therefore, retained the default which is JSON (3).
- We want to inject the URI path variable id into the studentID parameter. We do this by specifying the input source as \*PATH\_PARAM (4) and selecting the identifier to be inserted.

Click Next to process the UPDATE procedure (Figure 13).

#### Figure 13. Deploy web service – step 6 (UPDATE)

| IBM Web Administration for i<br>Setup Manage Advanced   Re                                           | Welcome AMRA                                           |                                  |                                                                           |  |  |
|----------------------------------------------------------------------------------------------------|--------------------------------------------------------|----------------------------------|---------------------------------------------------------------------------|--|--|
| All Servers   HTTP Servers Appl                                                                      | ication Servers Installations                          |                                  |                                                                           |  |  |
| 💩 Running 🕞 🔲 🧭 Server: 🛛                                                                            | VSERVICE - V2.6 (web services)                         | <b>~</b>                         |                                                                           |  |  |
| Common Tasks and Wizards                                                                             | WSERVICE > Manage Deployed Serv                        | ices > Deploy New Service        |                                                                           |  |  |
| <ul> <li>▼ Web Services</li> <li>☆ Deploy New Service</li> <li>☆ Manage Deployed Services</li> </ul> | Deploy New Service<br>Specify Resource Method Informat | tion - Step 6 of 8               |                                                                           |  |  |
| <ul> <li>Server Properties</li> <li>Properties</li> <li>View HTTP Servers</li> </ul>                 | Procedures are mapped to resource r                    | nethods. Each resource method ne | eeds to be defined to handle client requests by mapping an H <sup>*</sup> |  |  |
| 읍 Security                                                                                           | Procedure name:<br>URI path template for resource:     | UPDATE<br>/                      |                                                                           |  |  |
| 凸 Logging<br>凸 View Logs                                                                             | HTTP request method:                                   | PUT v 1                          |                                                                           |  |  |
| P View Create Summary                                                                                | URI path template for method:                          | *NONE                            | or 👻                                                                      |  |  |
| ▼ Tools                                                                                              | HTTP header information:                               | *NONE                            | li                                                                        |  |  |
| P Create Certificate                                                                                 | Allowed input media types:                             | *JSON 2                          | or v                                                                      |  |  |
| ് <sup>ക</sup> Manage Certificates<br>എ Create Keystore                                              | Returned output media types:                           | *JSON 3                          |                                                                           |  |  |
|                                                                                                    | Identifier for input wrapper element:                  | UPDATEInput                      | or ~                                                                      |  |  |
|                                                                                                    | Identifier for output wrapper element:                 | UPDATEResult                     | or ~                                                                      |  |  |
|                                                                                                    | Wrap input parameters 4                                |                                  |                                                                           |  |  |

Looking at Figure 13, you can find that:

- The HTTP request method (1) is set to PUT.
- The format of the input data is JSON (2).
- There is no entity body returned by the procedure. However, we need to specify a value, and therefore, we retained the default which is JSON (3).
- Because the request is in the payload of the client request, we specify that the parameters should be wrapped (4).

Click Next to process the CREATE procedure (Figure 14).

#### Figure 14. Deploy web service – step 6 (ADD)

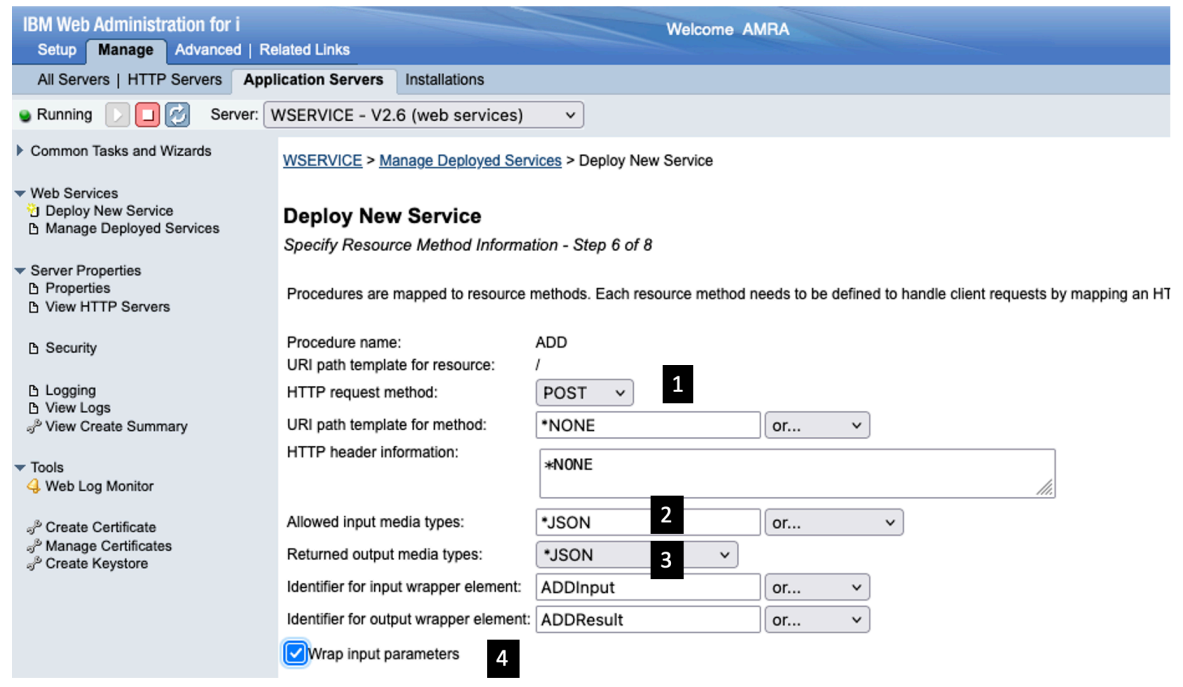

Looking at Figure 14, you can find that:

- The HTTP request method (1) is set to POST.
- The format of the input data is JSON (2).
- There is no entity body returned by the procedure. However, we need to specify some value, and therefore, we retained the default which is JSON (3).
- Because the request is in the payload of the client request, we specify that the parameters should be wrapped (4).

Click Next to process the GETBYID procedure (Figure 15).

#### Figure 15. Deploy web service – step 6 (GETBYID)

| IBM Web Administration for i<br>Setup Manage Advanced   Re                                 | elated Links                                              | Welcome At                      | MRA                                        | (                                |
|--------------------------------------------------------------------------------------------|-----------------------------------------------------------|---------------------------------|--------------------------------------------|----------------------------------|
| All Servers   HTTP Servers App                                                             | lication Servers Installations                            |                                 |                                            |                                  |
| 🖌 Running 📄 🔲 🗭 Server: 🚺                                                                  | WSERVICE - V2.6 (web services)                            | ~                               |                                            |                                  |
| Common Tasks and Wizards                                                                   | WSERVICE > Manage Deployed Ser                            | vices > Deploy New Service      |                                            |                                  |
| ✓ Web Services<br><sup>™</sup> Deploy New Service<br><sup>™</sup> Manage Deployed Services | Deploy New Service<br>Specify Resource Method Information | ation - Step 6 of 8             |                                            |                                  |
| <ul> <li>▼ Server Properties</li> <li>△ Properties</li> <li>△ View HTTP Servers</li> </ul> | Procedures are mapped to resource                         | methods. Each resource method n | eeds to be defined to handle client reques | sts by mapping an HTTP request i |
| B Security                                                                                 | Procedure name:<br>URI path template for resource:        | GETBYID                         |                                            |                                  |
| B Logging                                                                                  | HTTP request method:                                      | GET v                           |                                            |                                  |
| P View Create Summary                                                                      | URI path template for method:                             | /{id} 2                         | or v                                       |                                  |
| ▼ Tools                                                                                    | HTTP header information:                                  | *NONE                           |                                            | li.                              |
| P Create Certificate                                                                       | Allowed input media types:                                | *ALL 3                          | or v                                       |                                  |
| ം Manage Certificates<br>എ Create Keystore                                                 | Returned output media types:                              | *JSON 4 ~                       |                                            |                                  |
|                                                                                            | Identifier for input wrapper element:                     | GETBYIDInput                    | or v                                       |                                  |
|                                                                                            | Identifier for output wrapper element                     | GETBYIDResult                   | or v                                       |                                  |
|                                                                                            | Wrap input parameters                                     |                                 |                                            |                                  |
|                                                                                            | Input parameter mappings:                                 |                                 | 5                                          |                                  |
|                                                                                            | Parameter name Data ty                                    | pe Input source                 | Identifier De                              | fault Value                      |
|                                                                                            | studentID CHAR                                            | *PATH_PARAM                     | ✓ id ✓ *NONE                               | or v                             |

Looking at Figure 15, you can find that:

- The HTTP request method (1) is set to GET.
- Recall from Table 3 that the URI has the following format: /context-root/students/{id}
   That is, the student identifier information is passed in as part of the URI. So, we specify a URI path template (2) so that any HTTP GET request that matches the URI is passed to the GETBYID procedure.
- There is no input data. So, we can simply consider the default values to accept all input media types (3).
- The format of the output data is JSON (4).
- We want to inject the URI path variable id into the studentID parameter. We do this by specifying the input source as \*PATH\_PARAM (5) and selecting the identifier to be inserted.

Click Next to process the GETALL procedure (Figure 16).

#### Figure 16. Deploy web service – step 6 (GETALL)

| BM Web Administration for i Welcome AMRA                                                                                   |                                                    |                                  |                                                         |  |
|----------------------------------------------------------------------------------------------------|----------------------------------------------------|----------------------------------|---------------------------------------------------------|--|
| All Servers   HTTP Servers Appl                                                                                            | ication Servers Installations                      |                                  |                                                         |  |
| Running D D Server: V                                                                                                    | WSERVICE - V2.6 (web services)                     | <b>v</b>                         |                                                         |  |
| Common Tasks and Wizards                                                                                                   | WSERVICE > Manage Deployed Serv                    | ices > Deploy New Service        |                                                         |  |
| <ul> <li>✓ Web Services</li> <li><sup>™</sup> Deploy New Service</li> <li><sup>™</sup> Manage Deployed Services</li> </ul> | Deploy New Service                                 | tion - Step 6 of 8               |                                                         |  |
| <ul> <li>Server Properties</li> <li>Properties</li> <li>View HTTP Servers</li> </ul>                                       | Procedures are mapped to resource r                | nethods. Each resource method ne | eeds to be defined to handle client requests by mapping |  |
| Security                                                                                                    | Procedure name:<br>URI path template for resource: | GETALL                           |                                                         |  |
| 읍 Logging<br>읍 View Logs                                                                                                   | HTTP request method:                               | GET v 1                          |                                                         |  |
| ి View Create Summary                                                                                                    | URI path template for method:                      | *NONE                            | or v                                                    |  |
| ▼ Tools                                                                                                    | HTTP header information:                           | *NONE                            | li.                                                     |  |
| P Create Certificate                                                                                                    | Allowed input media types:                         | *ALL 2                           | or ×                                                    |  |
| ു <sup>®</sup> Manage Certificates<br>എ Create Keystore                                                                    | Returned output media types:                       | *JSON 3 ~                        |                                                         |  |
|                                                                                                    | Identifier for input wrapper element:              | GETALLInput                      | or v                                                    |  |
|                                                                                                    | Identifier for output wrapper element:             | GETALLResult                     | or v                                                    |  |

Looking at Figure 16, you can find that:

- The HTTP request method (1) is set to GET.
- There is no input data. So, we can simply consider the default values to accept all input media types (2).
- The format of the output data is JSON (3).

At this point, we have completed setting REST information. Click Next.

#### Step 3-7. Specify user ID for this service

We now need to specify the user ID to run the service. As shown in Figure 17, you can run the service using the server's user ID, specifying an existing user ID, or using an authenticated user ID (this would require you to enable basic authentication – see the Security chapter in the <u>Integrated Web Services Server Administration and Programming</u> <u>Guide</u> for details on how to do this).

#### Figure 17. Deploy web service – step 7

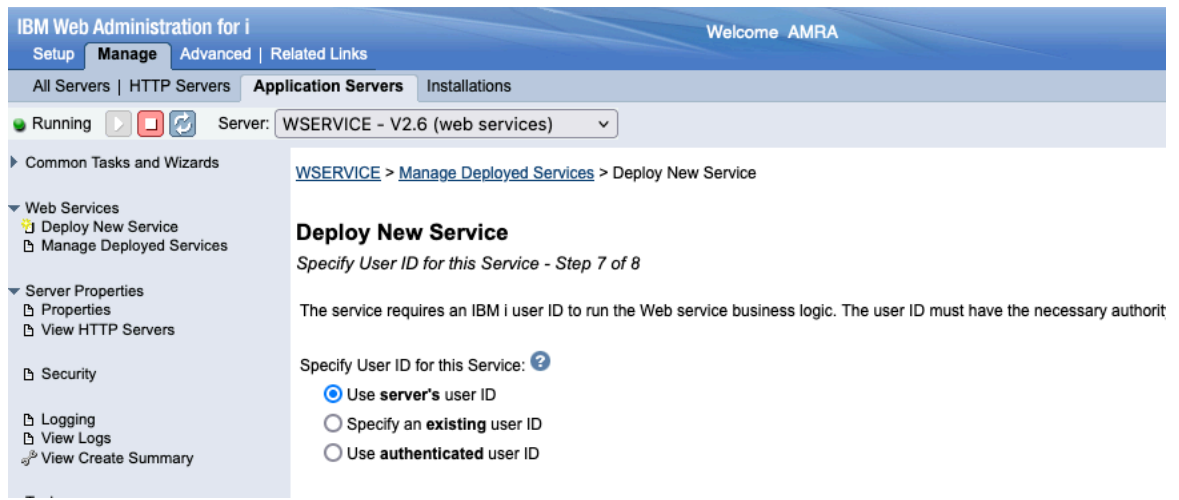

For the web service to run correctly, the user ID status must be set to \*ENABLED and the password must be set to a value other than \*NONE. If a user ID that is disabled or has a password of \*NONE is specified, a warning message is displayed, and the service may not run correctly. In addition, ensure that the specified user ID has the proper authorities to any resources and objects that the web service needs, such as libraries, databases, and files.

In this example, we accept the default values. Click Next.

#### Step 3-8. Deploy web service - step 8

The web service deployment wizard shows you a summary page (see Figure 18), giving you a chance to see the details relating to the web service being deployed.

#### Figure 18. Deploy web service – step 8 (Summary)

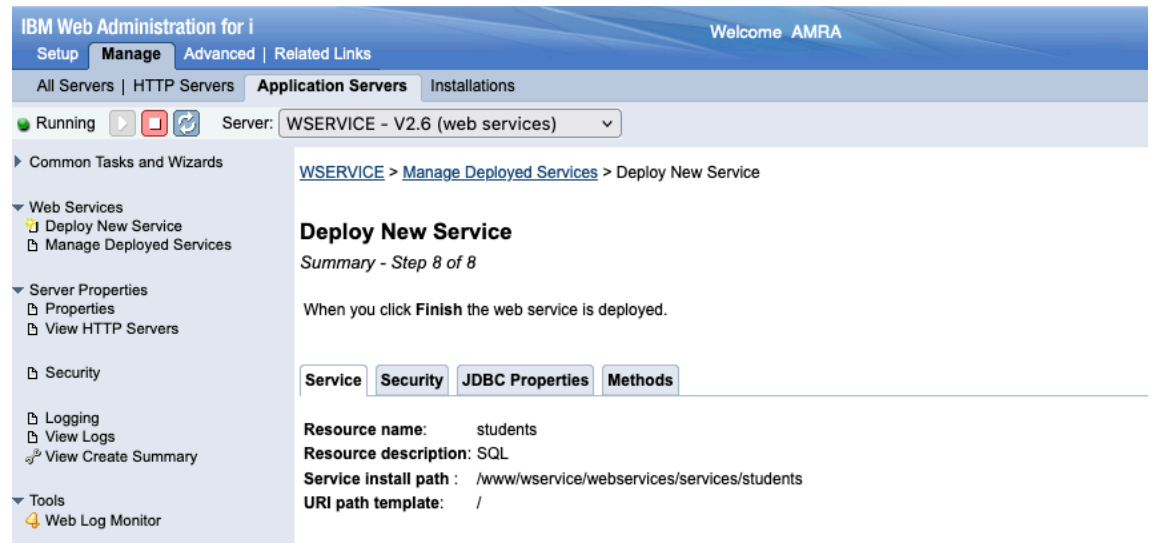

Click **Finish** at the bottom of the summary page to complete the installation process. When the web service is deployed, the deployed service becomes active (indicated with a green dot to the left of service name) as in Figure 19:

#### Figure 19. Successfully deployed RESTful web service

| IBM Web Administration for i<br>Setup Manage Advanced   Re                           | elated Links         |                  |              | We           | come AMRA          |  |
|--------------------------------------------------------------------------------------|----------------------|------------------|--------------|--------------|--------------------|--|
| All Servers   HTTP Servers App                                                       | lication Servers In  | nstallations     |              |              |                    |  |
| Running D 🖸 🧭 Server: 1                                                              | WSERVICE - V2.6      | (web services)   | · ~          | )            |                    |  |
| Common Tasks and Wizards                                                             | WSERVICE > Mana      | age Deployed Se  | rvices       |              |                    |  |
| ✓ Web Services ☆ Deploy New Service ☆ Manage Deployed Services                       | Manage Depl          | oyed Servi       | ces          |              |                    |  |
| <ul> <li>Server Properties</li> <li>Properties</li> <li>View HTTP Servers</li> </ul> | Data current as of M | 1ay 15, 2024 2:5 | 1:10 PM      | Find         | Clear              |  |
| _<br>B Security                                                                      | Service name ^       | Status           | Type<br>SOAP | Startup type | Service definition |  |
| Logging                                                                              | students             | Running          | REST         | Automatic    | View Swagger       |  |
| B View Logs<br>J <sup>®</sup> View Create Summary<br>▼ Tools<br>↓ Web Log Monitor    | Deploy               |                  | Refre        | 2 items      |                    |  |

Congratulations, you have now successfully deployed SQL statements as a RESTful web service.

You can easily test the resource methods that are bound to the HTTP GET method using a browser. Figure 20 shows the results of the request that returns all registered students.

#### Figure 20. Testing web service – return all registered students

| ← → C ▲ Not Secure ut30p44.rch.stglabs.ibm.com:10036/web/services                                                                                                    | s/students |
|----------------------------------------------------------------------------------------------------|------------|
| <pre>{     "students_GETALL_R": [         {             "studentID": "823M934LA",             "firstName": "Nadir",             "lastName": "Amra",             "gender": "Male"         },         {             "studentID": "826M660CF",             "firstName": "John",             "lastName": "John",             "lastName": "Doe",             "gender": "Male"         },         {             "studentID": "747F023ZX",             "firstName": "Jane",             "lastName": "Jane",             "lastName": "Jane",             "lastName": "Jane",             "lastName": "Female"         }     } }</pre> |            |

Figure 21 shows the result of a request for a student record with a student ID of 823M934LA.

Figure 21. Testing web service – return a registered student

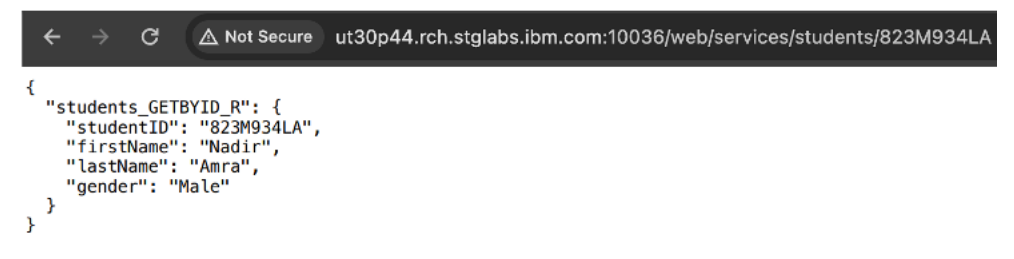

To test the other resource methods, an external tool (such as SoapUI) must be used. Figure 22 shows the result of a request to create a new student registration using SoapUI.

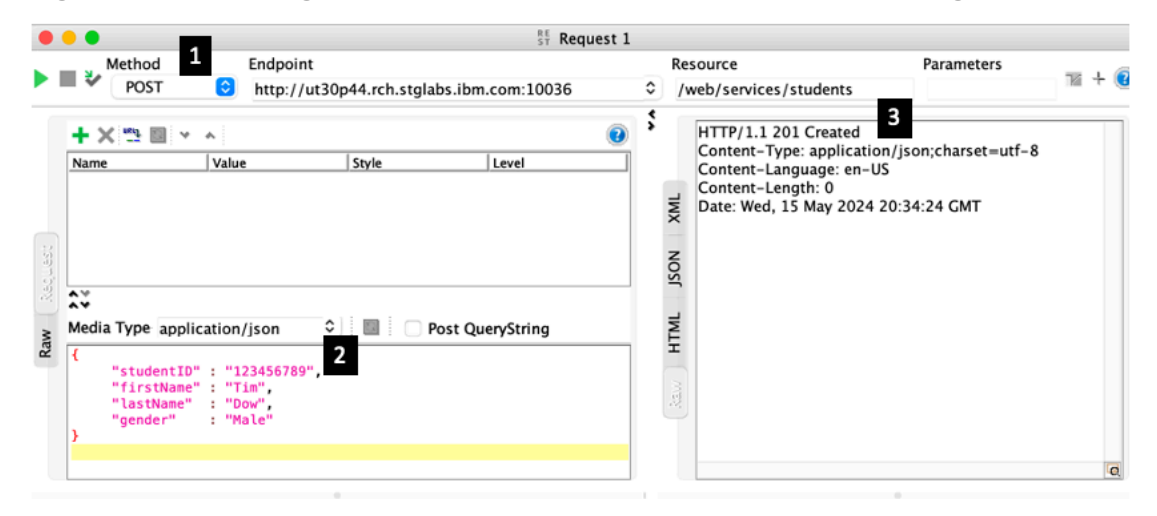

Figure 22. Testing web service – create a new student registration

Looking at Figure 22, as we are attempting to create a new student registration, the HTTP method is POST (1). The sub pane numbered (2) is the new student registration data in JSON format that will be sent to the server as part of the HTTP POST request. After submitting the request, the server response did not return any JSON data (3). Because the create request succeeded, the REST service returned the HTTP status code of 201 (Created).

Figure 23 shows the results when we ran the same request again.

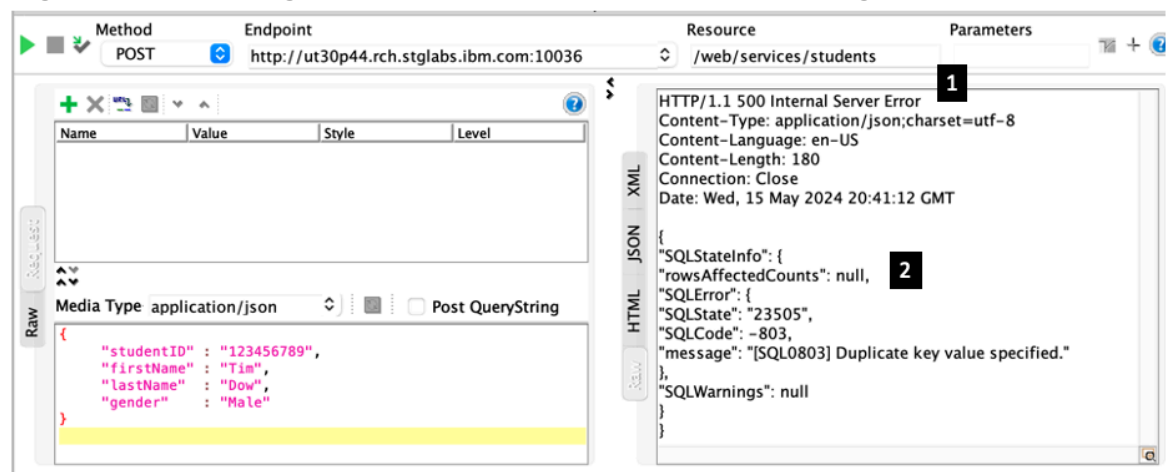

Figure 23. Testing web service – create a student registration error

Looking at Figure 23, as we are attempting to create a new student registration with a student ID that already exists in the database, the server returned an HTTP status code of 500 (Server Error) (1) with information regarding the error (2), which includes the SQL state, SQL code, and the error message.

# Summary

In this tutorial, you learned how to deploy a REST API based on SQL statements using the integrated web services server support for IBM i.

The integrated web services server REST support provides a solid foundation for creating and deploying REST APIs based on ILE programs, service programs, and SQL statements on the IBM i platform. Add the highly intuitive IBM Web Administration for i GUI for deploying web services, and you've got everything you need to quickly prototype and deploy your own custom REST API.

# Resources

• For everything about the integrated web services support on IBM i see the <u>product</u> web page.